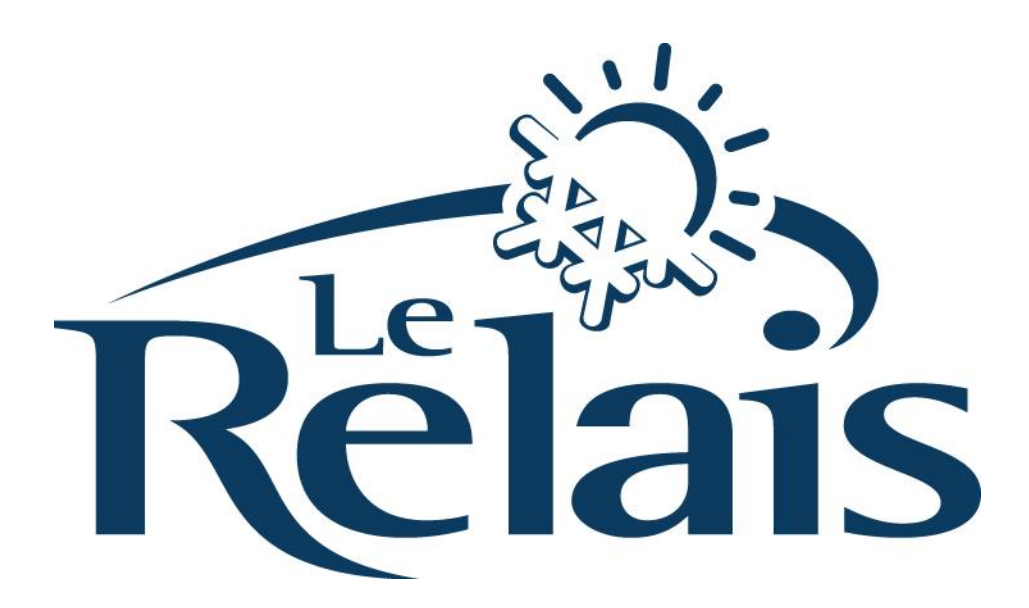

# **GUIDE D'ACHAT EN LIGNE**

Bienvenue au centre de ski Le Relais. Ce document a été préparé pour vous aider à effectuer vos achats pour les produits suivants : abonnements de saison; inscriptions aux programmes de l'École de Glisse ; Location saisonnière.

L'information fournie dans ce document est valide à compter du 18 mars 2017 et peut être changée sans préavis. Nous vous recommandons de lire ce document attentivement et de suivre les instructions.

# SECTION GÉNÉRALE

### **PAGE ACHAT EN LIGNE**

Pour accéder à la section d'achat en ligne du site web (<u>www.skirelais.com</u>), vous devez sélectionner l'onglet jaune **ACHAT EN LIGNE** situé dans le coin supérieur droit de la page d'accueil.

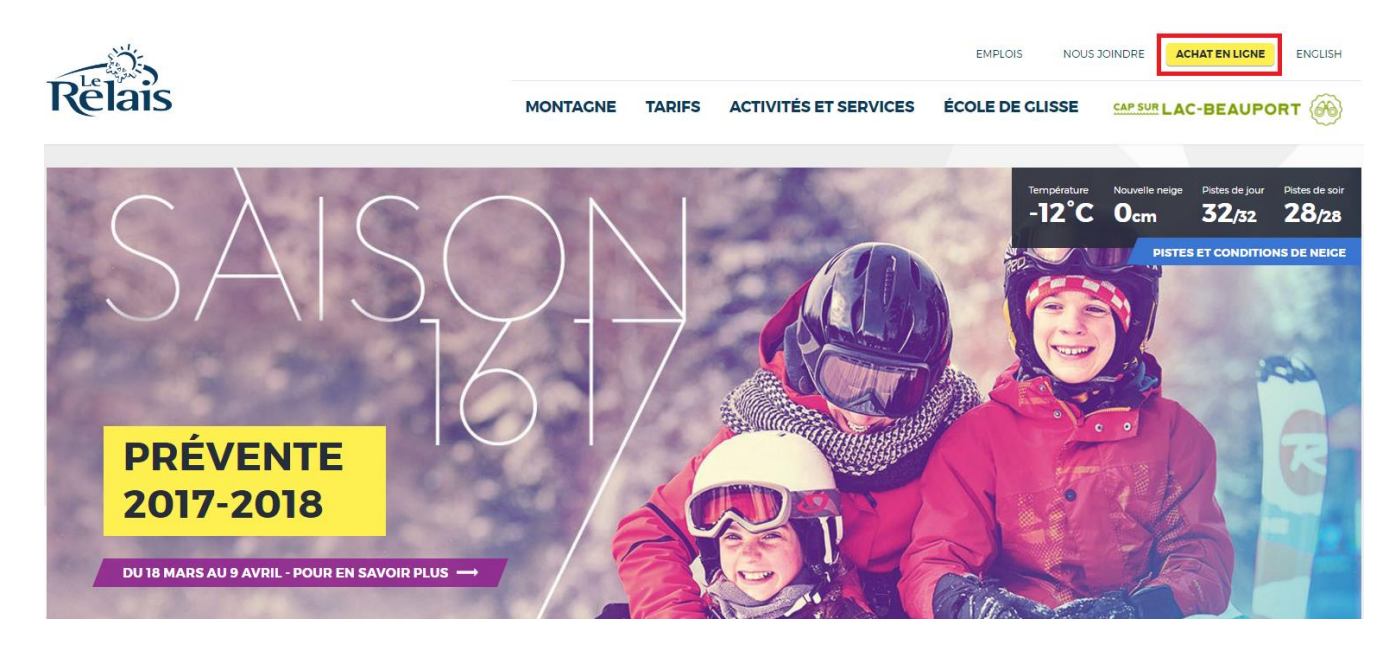

# **CRÉATION ET CONNEXION À UN COMPTE**

Que vous ayez déjà un compte client web ou non, la première étape est de cliquer sur : **SE CONNECTER**, en haut à droite de la page achat en ligne.

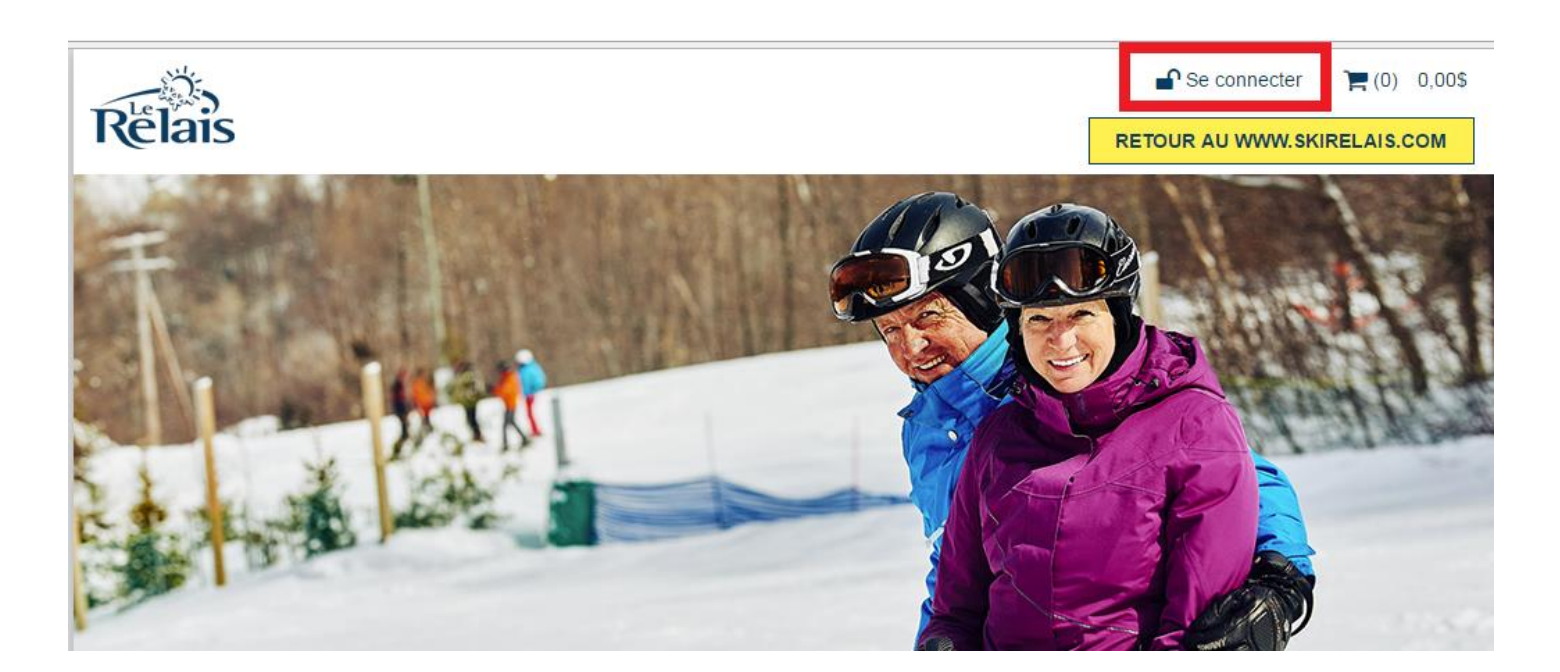

Par la suite, vous pourrez vous créer un compte si vous n'avez pas déjà effectué d'achat en ligne ou accéder à votre compte si vous êtes déjà client web du Relais.

| Level Votre compte                                                                                                    |                                                                                                    | Level Votre compte |                                                                                                    |                                                                                                   |
|----------------------------------------------------------------------------------------------------|----------------------------------------------------------------------------------------------------|--------------------|----------------------------------------------------------------------------------------------------|---------------------------------------------------------------------------------------------------|
| Veuillez vous identifier                                                                                                    |                                                                                                    |                    | Veuillez vous identifier                                                                                                    |                                                                                                   |
| Vous devez créer un compte afin de pouvoir acheter en ligne.<br>Cela permet de calculer les taxes et frais de ports appliqués en fonction de votre localisation.<br>L'inscription est rapide, gratuite et sécuritaire. |                                                                                                    |                    | Vous devez créer un compte alin de pouvoir acheter en ligne.<br>Cela permet de calculer les taxes et frais de ports appliqués en fonction de votre localisation.<br>L'inscription est rapide, gratuite et sécuritaire. |                                                                                                   |
| Adresse courriel Adresse Mot de passe VALIDER                                                                                                    | Créer un compte<br>CLIQUEZ ICI<br>pour vous créer un compte<br>Mot de passe perdu ?<br>CLIQUEZ ICI<br>Si vous avez perdu votre mot de passe |                    | Accéder à votre compte                                                                                                    | CLIQUEZ ICI CLIQUEZ ICI CLIQUEZ ICI CLIQUEZ ICI CLIQUEZ ICI Si vous avez perdu votre mot de passe |

### **NOUVEAU CLIENT**

Pour la création d'un compte, veuillez-vous assurer d'inscrire toutes les informations demandées dans la section votre compte. Veuillez créer le compte de l'abonné principal (PAYEUR), par la suite vous pourrez ajouter les membres de votre famille en tant que sous-membre. Lorsque toutes les informations ont été complétées cliquez sur **VALIDER ET CONTINUER**.

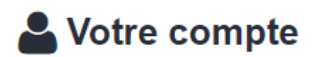

#### Informations relatives à votre compte

| Pour chaque nouvelle comn<br>importante, aucune de vos d<br>Les champs marqués d'un (' | nande, nous vous demanderons de<br>lonnées ne sera divulgée à des entr<br>*) sont obligatoires | confirmer les informations ci-de<br>eprises externes selon notre | ssous. Votre confidentialité est<br><u>politique de confidentialité.</u> |
|----------------------------------------------------------------------------------------|------------------------------------------------------------------------------------------------|------------------------------------------------------------------|--------------------------------------------------------------------------|
| Courriel *                                                                             | ecole@skirelais.com                                                                            | Code postal *                                                    | G3B 0X5                                                                  |
| Titre                                                                                  | Mme./Mlle.                                                                                     | Téléphone *                                                      | 418-849-1851                                                             |
| Nom *                                                                                  | Le Relais                                                                                      | Téléphone(bureau)                                                |                                                                          |
| Prénom *                                                                               | École                                                                                          | Poste                                                            | 312                                                                      |
| Adresse *                                                                              | 1084, boul du Lac                                                                              | Téléphone(urgence)                                               |                                                                          |
| App #                                                                                  |                                                                                                | Télécopieur                                                      |                                                                          |
| Pays                                                                                   | Canada 🔹                                                                                       | Langue préférée                                                  | Français 🔹                                                               |
| Province                                                                               | Québec 🔻                                                                                       | Date de naissance *                                              | 12 V Décembre V 1936 V                                                   |
| Ville                                                                                  | Lac-Beauport •                                                                                 | Mot de passe *                                                   | ······                                                                   |
|                                                                                        |                                                                                                | Confirmation * *                                                 |                                                                          |

Je souhaite être informé d'éventuelles offres promotionnelles venant de ce site.

Mon adresse de facturation est différente Mon adresse de livraison est différente

VALIDER ET CONTINUER

Pour l'inscription d'un autre membre de votre famille, vous devez cliquer sur : **VOTRE COMPTE** en haut à gauche de la page web.

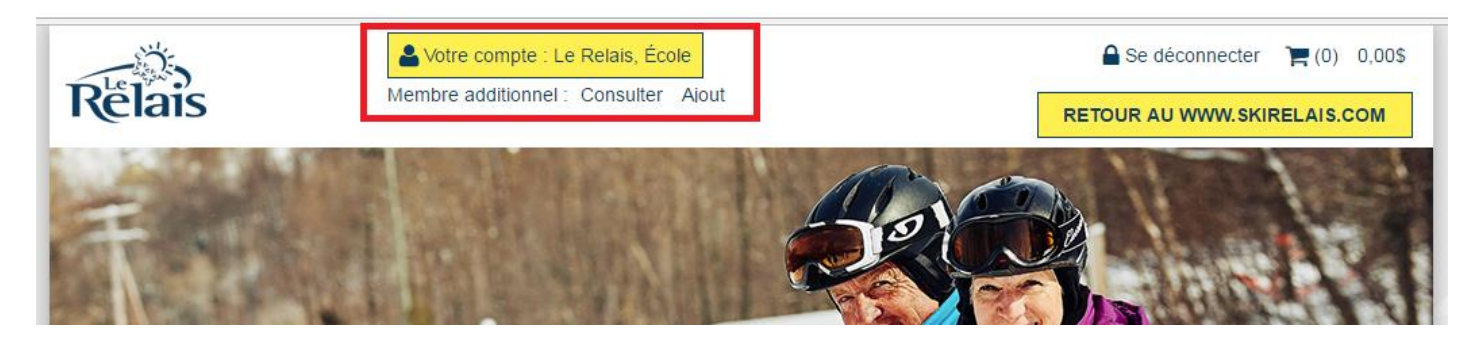

Cliquez ensuite sur : **MEMBRES ADDITIONNELS**, ce qui fera apparaître la section et l'onglet **AJOUT D'UN MEMBRE ADDITIONNEL**.

|                      |                                       | Letter Compte            | 2                    |  |  |  |
|----------------------|---------------------------------------|--------------------------|----------------------|--|--|--|
|                      | VOTRE COMPTE                          | HISTORIQUE               | MEMBRES ADDITIONNELS |  |  |  |
| Inform               | Informations relatives à votre compte |                          |                      |  |  |  |
|                      |                                       |                          |                      |  |  |  |
|                      | VOTRE COMPTE                          | HISTORIQUE               | MEMBRES ADDITIONNELS |  |  |  |
| Membres additionnels |                                       |                          |                      |  |  |  |
| Cliquez s            | UN MEMBRE ADDITIONNEL                 | el pour voir les détails |                      |  |  |  |

Remplissez les **informations personnelles** du membre additionnel que vous souhaitez ajouter.

| Titre      |                    |
|------------|--------------------|
| М.         | •                  |
| Nom        |                    |
| Le Re      | ais                |
| Préno      | m                  |
| Enfan      | 3 ans              |
| Date o     | e naissance *      |
| 9 <b>v</b> | Septembre V 2013 V |
|            |                    |
| Code       | de confirmation    |
| 804        | 7                  |
| Entrer     | le code ci-dessus  |
| 80/17      |                    |

# SECTION FIDÉLITÉ

# ACHAT D'UNE CARTE DE SAISON OU D'UNE CARTE CADEAU

Pour procéder à l'achat cliquez sur la section CARTE DE SAISON / CARTE CADEAU .

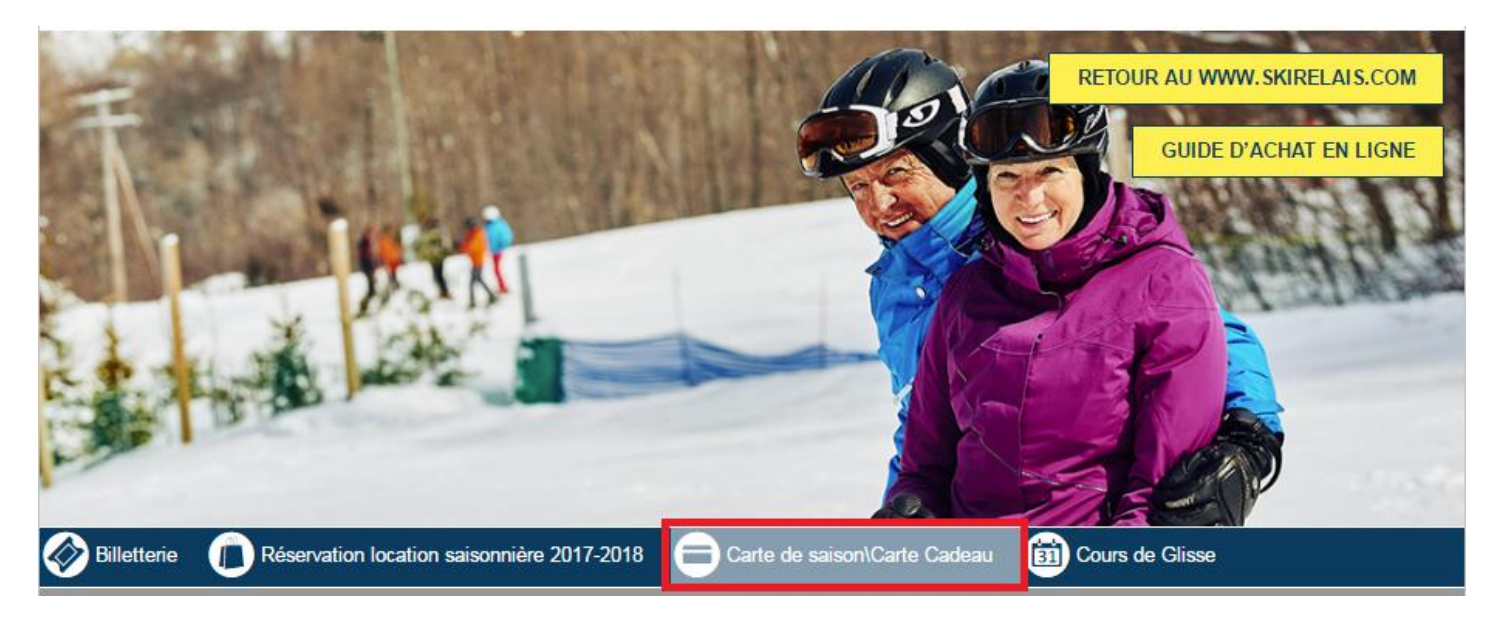

Sélectionnez le type d'abonnement désiré et procédez à l'inscription en cliquant sur DÉTAILS.

| INDIVIDUEL TOUT TEMPS 2018<br>***** Pour L'escompte de 10% voir détails*****          | DÉTAILS >>> |
|---------------------------------------------------------------------------------------|-------------|
| FAMILLE TOUT TEMPS (3 ET+) 2018<br>10% de rabais si 3 personnes et plus**Voir détails | DÉTAILS >>> |
| SOIRÉE 2018<br>CARTE SAISON SOIRÉE                                                    | DÉTAILS >>> |
| MERCREDI AU FÉMININ 2018<br>CARTE SAISON MERCREDIS AU FÉMININ                         | DÉTAILS >>> |
| PARC PASSE 2018<br>CARTE SAISON PARC DISTRICT 5                                       | DÉTAILS >>> |
| CARTE CADEAU RELAIS<br>CARTE CADEAU                                                   | DÉTAILS >>> |

La première étape consiste à sélectionner le **MEMBRE** qui sera le détenteur de l'abonnement.

La deuxième étape consiste à sélectionner le TARIF.

Pour les membres âgés entre 7 et 18 ans, assurez-vous de sélectionner le bon TARIF dans l'onglet apparaissant, soit 7-12 ans ou 13-18 ans. L'âge de l'abonné sera vérifié lors de la remise de la carte.

Assurez-vous d'avoir sélectionné la bonne quantité pour le produit sélectionné. Pour une carte cadeau, il faut inscrire le montant désiré dans la section appropriée.

| INDIVIDUEL TOUT TEMPS 2018                                                                                            | CARTE CADEAU                            |
|----------------------------------------------------------------------------------------------------|-----------------------------------------|
| Description:                                                                                                    | Membre additionnel : Le Relais, École 🔻 |
| 7 jours 7 soirs tout l'hiver 2017-2018                                                                                | Tarif CARTE CADEAU à 0,00\$ CAD         |
| Plan familial : si vous achetez 3 cartes de saison et plus à la même adresse (avec                                    | Montant désiré sur la carte 100         |
| un minimum d'un adulte) vous devez choisir la carte de saison famille tout<br>temps, les tarifs sont escomptés de 10% | Quantité <b>1</b>                       |
| Date de référence : ler octobre 2017.                                                                                 | Tarif Quantité                          |
| CONDITION DE VENTE DE L'ACHAT EN LIGNE S'APPLIQUE.                                                                    |                                         |
| Tarif en ligne: Dépend de l'horaire et du tarif choisi (voir ci-dessous).                                             |                                         |
| Membre additionnel : Le Relais, Enfant 8 ans                                                                          |                                         |
| Tarif 7-12 ans et + printemps à 279,00\$ CAD                                                                          |                                         |
| Quantité 1                                                                                                    |                                         |
| Tarif Quantité                                                                                                    |                                         |

#### \*\*\* Important \*\*\*

Plan familial : si vous achetez 3 cartes de saison et plus à la même adresse (avec un minimum d'un adulte) vous devez choisir l'abonnement Famille tout temps (3 Et +), les tarifs sont escomptés de 10%.

#### PANIER D'ACHAT

Lorsque vous aurez sélectionné tous les produits désirés, cliquez sur ALLER AU PANIER ou cliquez sur le panier

(🔚) en haut à droite de l'écran.

# SECTION ÉCOLE DE GLISSE

### ACHAT D'UN COURS

Pour procéder à l'achat cliquez sur la section COURS DE GLISSE.

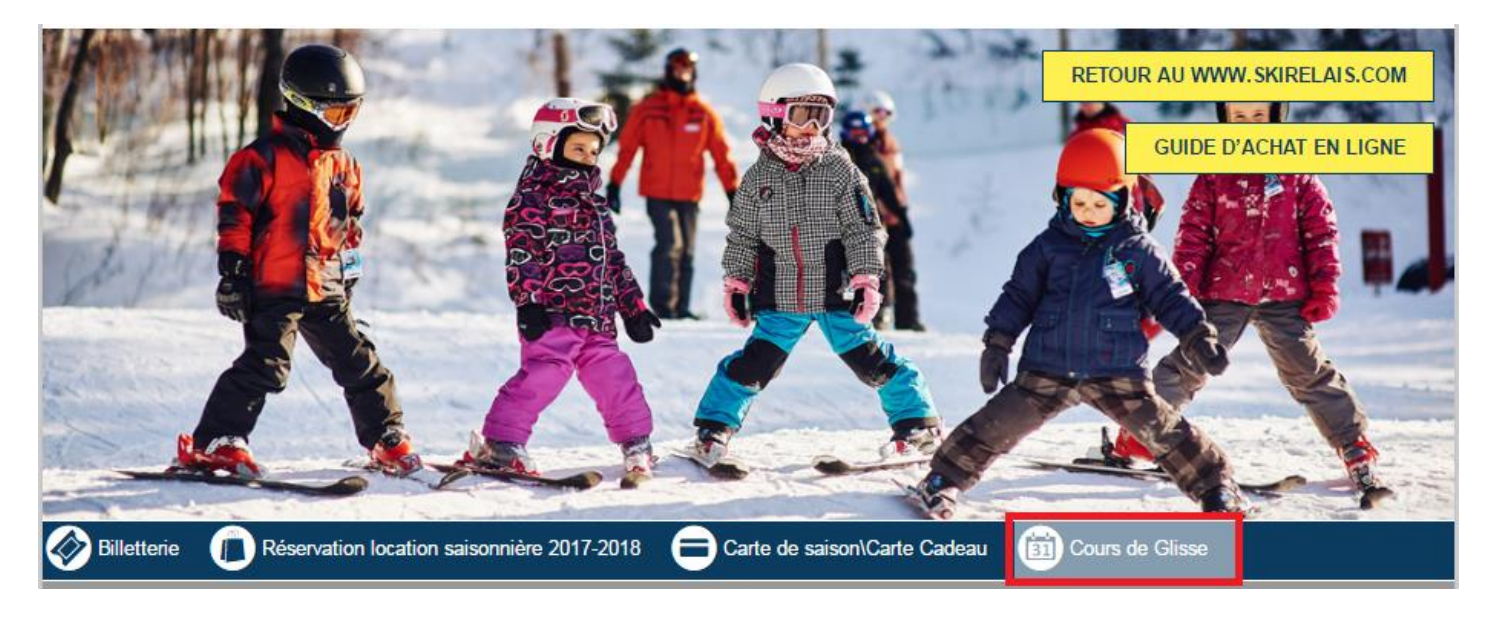

Sélectionnez le programme dans lequel vous désirez vous inscrire en cliquant sur **DÉTAILS**. Ci-dessous vous trouverez les informations concernant les programmes et leur emplacement sur le WEB.

 Changer de page :
 12

 2018 PETITE JARDINIÈRE 3 ANS
 DÉTAILS >>>

 COURS DE 60 MINUTES ADAPTÉS AUX CAPACITÉS DES TOUT
 DÉTAILS >>>

 2018 JARDINIÈRE 3-6 ANS
 DÉTAILS >>>

 COURS DE GROUPE RÉGULIERS 9 SEMAINES
 DÉTAILS >>>

 2018 FUN SUR NEIGE 7-17 ANS
 DÉTAILS >>>

 COURS DE GROUPE RÉGULIER 9 SEMAINES
 DÉTAILS >>>

| Page 1                            | Page 2                                  |
|-----------------------------------|-----------------------------------------|
| 2018 Petite Jardinière 3 ans      | 2018 Adultes Rendez-vous du mercredi    |
| 2018 Jardinière 3-6 ans           | 2018 Planche Jardinière 4-6 ans         |
| 2018 Fun sur Neige 7-17 ans       | 2018 Planche 7-17 ans                   |
| 2018 Petits Vites 5-6 ans         | 2018 Planche Adulte                     |
| 2018 Grands Vites 7-17 ans        | 2018 Jardinière 3-6 ans EXPRESS         |
| 2018 Nocturne 4-6 ans (mercredi)  | 2018 Planche Jardinière 4-6 ans EXPRESS |
| 2018 Nocturne 7-17 ans (mardi)    | 2018 Fun sur Neige 7-17 ans EXPRESS     |
| 2018 Planche 7-17 ans (mardi)     | 2018 Planche 7-17 ans Express           |
| 2018 Nocturne 7-17 ans (mercredi) | 2018 Futur Moniteur SKI                 |
| 2018 Adultes Weekend              |                                         |

La première étape consiste à sélectionner le **MEMBRE.** Le membre doit avoir l'âge requis pour pouvoir s'inscrire au programme pour que les tarifs apparaissent.

La deuxième étape consiste à sélectionner le CYCLE, soit le jour, l'heure et le niveau.

Assurez-vous de sélectionner le bon niveau et la bonne heure pour l'élève. En cas d'erreur, la place dans le niveau approprié ou à l'heure demandée n'est pas garantie. N'hésitez pas à consulter la progression du skieur <u>Ski 3-6 ans</u> / <u>Ski 7-17 ans</u> ou le programme de développement du planchiste <u>Planche 3-17 ans</u> pour sélectionner le bon niveau.

Si le cycle sélectionné est COMPLET, un encadré rouge apparaîtra pour vous en informer.

La troisième étape consiste à sélectionner le TARIF.

Deux options s'offrent à vous

#### 1. COURS ABONNÉS SAISON\*

\*Vous devez faire l'achat d'un abonnement de saison

2. COURS ET BILLET (NON ABONNÉ)

#### 2018 JARDINIÈRE 3-6 ANS Description: COURS DE GROUPE RÉGULIER 9 SEMAINES DURÉE DE 1H30 POUR LES 3 À 6 ANS A PARTIR DES 13 FT 14 JANVIER 2018 (PAS DE COURS LES 27 FT 28 JANVIER 2018). HORAIRE : SAMEDLOU DIMANCHE 9H, 11H, 13H30 OU 15H30 BILLET D'ACCÈS À LA MONTAGNE OBLIGATOIRE - NON INCLUS DANS LE TARIF DU COURS NIVEAU : PINGOUIN -NIVEAU DÉBUTANT PANDA - PRÉALABLE PINGOUIN RÉUSSI - DESCENDRE EN CHASSE NEIGE DE FACON AUTONOME GIRAFE - PRÉALABLE PANDA RÉUSSI - DESCENDRE EN CHASSE-NEIGE EN EFFECTUANT DES CHANGEMENTS DE DIRECTION ZÈBRE - PRÉALABLE GIRAFE RÉUSSI- EFFECTUER DES VIRAGES EN CHASSE-NEIGE AVEC DÉBUT DE PARALLÈLE DINOSAURE - PRÉALABLE ZÈBRE RÉUSSI-EFFECTUER DES VIRAGES EN PARALLÈLE AVEC OUVERTURE CHASSE-NEIGE EN DÉBUT DE VIRAGE TIGRE - PRÉALABLE DINOSAURE RÉUSSI-EFFECTUER DES VIRAGES PARALLÈLES EN TOUT TEMPS SAUF TERRAIN DIFFICILE Membre additionnel : LE RELAIS, ENFANT 3 ANS V -SAMEDI 9H PINGOUIN ٠ Cycle Tarif COURS ABONNÉ SAISON à 🔻 Tarif Quantité RAJOUTER À VOTRE PANIER

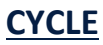

| SAMEDI 9H00 GIRAFE      |   |
|-------------------------|---|
| SAMEDI 9H00 ZÉBRE       |   |
| SAMEDI 9H00 DINO-TIGRE  |   |
| SAMEDI 9H00 PANDA       |   |
| SAMEDI 11h00 PINGOUIN   |   |
| SAMEDI 9H00 PINGOUIN    |   |
| SAMEDI 11h00 PANDA      |   |
| SAMEDI 11h00 GIRAFE     |   |
| SAMEDI 11h00 ZÈBRE      |   |
| SAMEDI 11h00 DINO-TIGRE |   |
| SAMEDI 13h30 PINGOUIN   |   |
| SAMEDI 13h30 PANDA      |   |
| SAMEDI 13h30 GIRAFE     |   |
| SAMEDI 13h30 ZÈBRE      |   |
| SAMEDI 15h30 PINGOUIN   |   |
| SAMEDI 15h30 PANDA      |   |
| SAMEDI 15h30 GIRAFE     |   |
| SAMEDI 15h30 ZÈBRE      |   |
| DIMANCHE 9H00 PINGOUIN  |   |
| DIMANCHE 9H00 PANDA     | • |
| SAMEDI 9H00 ZÉBRE 🔹     |   |
| ·                       |   |

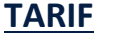

| COOKS ABON  | INC 0A10011 a 203,339 0AD      |     |
|-------------|--------------------------------|-----|
| COURS ET BI | LLET (NON ABONNÉ) à 249,99\$ 0 | CAE |
|             |                                |     |
|             |                                |     |
|             |                                |     |
|             |                                |     |
|             |                                |     |
|             |                                |     |
|             |                                |     |
|             |                                |     |

#### **PANIER D'ACHAT**

Lorsque vous aurez sélectionné tous les produits désirés, cliquez sur ALLER AU PANIER ou cliquez sur le panier

(🔚) en haut à droite de l'écran.

Assurez-vous d'avoir sélectionné les bons items pour les bons élèves.

# 🃜 Mon panier

Vous pouvez supprimer les produits contenus dans votre panier. Lorsque vous aurez terminé vos achats, cliquez sur "Continuer"

#### Liste des items sélectionnés

| Produit                                                                                                    | Prix unitaire    | Quantité                | Sous-total                       |
|----------------------------------------------------------------------------------------------------|------------------|-------------------------|----------------------------------|
| INDIVIDUEL TOUT TEMPS 2018 Description: ***** Pour L'escompte de 10% voir détails***** Identification du détenteur : LE RELAIS, ENFANT 3 ANS Ajout d'un autre détenteur                                                                                                    | 89,00\$<br>CAD   | X 1                     | 89,00\$ ×                        |
| 2018 FUN SUR NEIGE 7-17 ANS<br>Tarif sélectionné : COURS ET BILLET 7-12 ANS<br>(NON ABONNÉ)<br>Description: COURS DE GROUPE RÉGULIER 9<br>SEMAINES<br>Cycle : -SAMEDI 8H45 AVENT.OR<br>Identification du détenteur :<br>Le Relais, Enfant 8 ans                                                                                                    | 320,02\$<br>CAD  | х 1                     | 320,02\$ ×<br>CAD                |
| Expirera du panier dans inclus de lo initiade(s).         2018 JARDINIÈRE 3-6 ANS         Tarif sélectionné : COURS ABONNÉ SAISON         Description: COURS DE GROUPE RÉGULIERS         9 SEMAINES         Cycle : -SAMEDI 9H PINGOUIN         Identification du détenteur :         LE RELAIS, ENFANT 3 ANS         Ajout d'un autre détenteur         Expirera du panier dans moins de 14 minute(s). | 197,00\$<br>CAD  | X 1                     | 197,00\$ <mark>×</mark><br>CAD   |
| VIDER LE PANIER                                                                                                    | So<br>Frais de l | ous-total:<br>ivraison: | 606,02\$ CAD<br>[Non applicable] |

Frais de livraison: [No Taxes fédérales: Taxes provinciales:

# Total: 696,77\$ CAD

30,30\$ CAD

60.45\$ CAD

CONTINUER

# SECTION LOCATION SAISONNIÈRE

### **RÉSERVATION POUR LOCATION SAISONNIÈRE**

Pour procéder à l'achat cliquer sur la section **RÉSERVATION LOCATION SAISONNIÈRE 2017-2018**.

|                                                                                                    | RETOUR AU WWW.SKIRELAIS.COM                                                                                                    |
|----------------------------------------------------------------------------------------------------|----------------------------------------------------------------------------------------------------|
| <b>LOCATION SAISONNIÈRE POUR TOUS<br/>RÉSERVEZ DÈS MAINTENANT</b><br>Possibilité pour les adultes de louer uniquement les skis : à partir de 99 <sup>8</sup> | Skis / bottes       GUIDE D'ACHAT EN LIGNE         POUR ENFANTS*       POUR ADULTES         à partir de       à partir de         O O O S       à partir de         J J J J O S       \$         *Enfonts de 140 cm et -       • |
| Billetterie Réservation location saisonnière 2017-2018                                                                                                    | Cadeau (31) Cours de Glisse                                                                                                    |

#### Sélectionnez le type d'équipement désiré et procédez à la réservation en cliquant sur DÉTAILS.

| 1-Dépôt Équipement (skis-bottes) Junior140cm-<br>Skis et bottes junior; 89\$/saison 2017-18<br>Prix : 25,00\$ CAD                    | DÉTAILS >>> |
|----------------------------------------------------------------------------------------------------|-------------|
| 2-Dépôt Équipement (skis-bottes) Adulte débutant 150cm+<br>Skis débutant-bottes; 149\$/saison 2017-18<br>Prix : 75,00\$ CAD          | DÉTAILS >>> |
| 3-Dépôt Skis seulement Adulte débutant150cm+<br>Skis débutant; 99\$/saison 2017-18<br>Prix : 50,00\$ CAD                             | DÉTAILS >>> |
| 4-Dépôt Équipement (skis-bottes) Adulte intermédiaire150cm+<br>Skis intermédiaire-bottes; 169\$/saison 2017-18<br>Prix : 75,00\$ CAD | DÉTAILS >>> |
| 5-Dépôt Skis seulement Adulte intermédiaire150cm+<br>Skis intermédiaire;119\$/saison 2017-18<br>Prix : 50,00\$ CAD                   | DÉTAILS >>> |
| 6-Dépôt Équipement (skis-bottes) Adulte avancé 150 cm+<br>Skis avancé-bottes 299\$/saison 2017-18<br>Prix : 75,00\$ CAD              | DÉTAILS >>> |
| 7-Dépôt Skis seulement Adulte avancé 150cm+<br>Skis avancé;199\$/saison 2017-18<br>Prix : 50,00\$ CAD                                | DÉTAILS >>> |

### Il suffit de choisir la quantité désirée et de faire AJOUTER À VOTRE PANIER.

| atégorie:                                                                 | LOCATION SAISONNIÈRE                                                                                                    |  |  |
|---------------------------------------------------------------------------|----------------------------------------------------------------------------------------------------|--|--|
| ous-catégorie:                                                            | SKIS-BOTTES                                                                                                    |  |  |
| cription:                                                                 |                                                                                                    |  |  |
| s équipements e                                                           | en location pour la saison 2017-2018 seront remis à partir du                                                                                          |  |  |
| 4 octobre 2017 à                                                          | à la boutique de location lors du paiement final.                                                                                                    |  |  |
|                                                                           |                                                                                                    |  |  |
|                                                                           |                                                                                                    |  |  |
| lomme : Skis Exp                                                          | 80 Rossignol skis Pursuit 600 - Bottes All Speed 80                                                                                                    |  |  |
| lomme : Skis Exp<br>emme : Skis Temj                                      | ) 80 Rossignol skis Pursuit 600 - Bottes All Speed 80<br>Iptation 80 ou Skis Famous 6 - Bottes Kiara 70 ou bottes Pur 70                               |  |  |
| łomme : Skis Exp<br>emme : Skis Temj                                      | ) 80 Rossignol skis Pursuit 600 - Bottes All Speed 80<br>Iptation 80 ou Skis Famous 6 - Bottes Kiara 70 ou bottes Pur 70                               |  |  |
| Homme : Skis Exp<br>Femme : Skis Temp                                     | ) 80 Rossignol skis Pursuit 600 - Bottes All Speed 80<br>Iptation 80 ou Skis Famous 6 - Bottes Kiara 70 ou bottes Pur 70                               |  |  |
| Homme : Skis Exp<br>Femme : Skis Temp<br>Tarif en ligne: 75,0             | 9 80 Rossignol skis Pursuit 600 - Bottes All Speed 80<br>Iptation 80 ou Skis Famous 6 - Bottes Kiara 70 ou bottes Pur 70<br>10\$ CAD                   |  |  |
| mme : Skis Exp<br>nme : Skis Temj                                         | ) 80 Rossignol skis Pursuit 600 - Bottes All Speed 80<br>Iptation 80 ou Skis Famous 6 - Bottes Kiara 70 ou bottes Pur 70                               |  |  |
| omme : Skis Exp<br>mme : Skis Temp<br>urif en ligne: 75,0<br>uantité      | 9 80 Rossignol skis Pursuit 600 - Bottes All Speed 80<br>Iptation 80 ou Skis Famous 6 - Bottes Kiara 70 ou bottes Pur 70<br>                           |  |  |
| Homme : Skis Exp<br>Femme : Skis Temp<br>Tarif en ligne: 75,0<br>Quantité | 0 80 Rossignol skis Pursuit 600 - Bottes All Speed 80<br>aptation 80 ou Skis Famous 6 - Bottes Kiara 70 ou bottes Pur 70<br>00\$ CAD                   |  |  |
| Homme : Skis Exp<br>Femme : Skis Temj<br>Tarif en ligne: 75,0<br>Quantité | 0 80 Rossignol skis Pursuit 600 - Bottes All Speed 80<br>aptation 80 ou Skis Famous 6 - Bottes Kiara 70 ou bottes Pur 70<br>00\$ CAD<br>Tarif Quantité |  |  |

## PANIER D'ACHAT

Lorsque vous aurez sélectionné tous les produits désirés, cliquez sur ALLER AU PANIER ou cliquez sur le panier

(🔚) en haut à droite de l'écran.

# CONTACT

À la suite de la lecture de ce document, si des questions persistent, veuillez contacter l'équipe du service à la clientèle, il nous fera plaisir de vous aider.

| Service à la clientèle | Téléphone : 418-849-1851 | # 0   | Courriel : <u>contact@skirelais.com</u> |
|------------------------|--------------------------|-------|-----------------------------------------|
| École de glisse        | Téléphone : 418-849-1851 | # 312 | Courriel : ecole@skirelais.com          |
| Location               | Téléphone : 418-849-1851 | # 310 | Courriel : location@skirelais.com       |

Merci d'avoir choisi le centre de ski Le Relais pour vos activités de glisse !

L'équipe du Relais.